## ขั้นตอนการใช้บริการโอนเงินชำระค่าสินค้า ผ่านช่องทางโทรศัพท์ (K-Contact Center)

- 1. โทรติดต่อระบบที่หมายเลข 0-2888-8888
- 2. กด 3 บริการเติมเงินโทรศัพท์ โอนเงิน ชำระเงิน
- 3. กด 2 บริการโอนเงินและชำระเงิน
- กด "เลขที่บัญชี 10 หลัก หรือ เลข 16 หลักบนหน้า บัตร" ตามด้วย #
- 5. กด "รหัสประจำตัว" ตามด้วย #
- 6. กด 2 ชำระเงิน
- 7. กด 1 ชำระค่าสินค้าและบริการ
- 8. ใส่รหัสบริษัท "XXXXX" ตามด้วย #
- กดปุ่มเครื่องหมาย # เพื่อยืนยันบริษัทถูกต้อง
- 10. กด 1 ชำระจากบัญชีกระแสรายวัน หรือ
  กด 2 ชำระจากบัญชีออมทรัพย์
- 11. กด "รหัสอ้างอิงที่ 1" ตามด้วย #
- 12. กด "รหัสอ้างอิงที่ 2" (ถ้ามี) ตามด้วย #
- 13. ใส่ จำนวนเงินที่ต้องการชำระ รวมทศนิยม
  2 ตำแหน่ง ตามด้วย #
- 14. กดเครื่องหมาย # เพื่อยืนยันการทำรายการ หรือ
  กด 1 เพื่อเปลี่ยนแปลง
- 15. กด 2 เพื่อขอแฟกซ์ (จะต้องโทรทำรายการจาก เครื่องแฟกซ์)

## ขั้นตอนการใช้บริการโอนเงินชำระค่าสินค้า ผ่านช่องทาง ATM (K-ATM)

- 1. สอด บัตร ATM หรือ บัตรเครดิต
- 2. กด รหัสประจำตัว (รหัสผ่าน 4 หลัก)
- 3. กดปุ่ม " ชื้อ / ชำระเงิน / กองทุนรวม"
- 4. กดปุ่ม "อื่น ๆ (ระบุรหัส) "
- เลือก บัญชีที่ต้องการชำระ (ออมทรัพย์ หรือ กระแสรายวัน)
- 6. ใส่รหัส บริษัท 5 หลัก (XXXXX)
- กด "รหัสอ้างอิงที่ 1" ตามด้วย กดปุ่ม "หมายเลข ถูกต้อง"
- 8. กด "รหัสอ้างอิงที่ 2" (ถ้ามี) ตามด้วย กดปุ่ม
  "หมายเลขถูกต้อง"
- ใส่จำนวนเงินที่ต้องการชำระ ตามด้วย กดปุ่ม "จำนวน เงินถูกต้อง"
- 10. ตรวจสอบและกดปุ่ม "ยืนยันการทำรายการ"
- 11. รอรับหลักฐานการชำระเงิน Slip ATM

## ขั้นตอนการใช้บริการโอนเงินชำระค่าสินค้า ผ่านช่องทาง Internet (K-Cyber Banking)

- เข้า Internet ไปที่ www.kasikornbank.com ไปที่ "บริการออนไลน์ (K-Online Services)" และคลิกเลือก "K-Cyber Banking"
- 2. Log in เข้าระบบ โดยใส่ User Name และ Password

Login

- เลือกแถบด้านซ้ายมือชื่อ "ชำระค่าสินค้าและบริการ"
  เพื่อแสดงเมนูย่อย
- เลือกแถบด้านซ้ายมือชื่อ "ชำระค่าสินค้าและบริการ"
  อีกครั้ง
- เลือกปุ่ม "สร้างแบบฟอร์มการชำระเงิน / New Billing Template"
- 6. เลือกประเภทธุรกิจที่ต้องการชำระ
- เลือกบริษัทที่ต้องการชำระ
- เลือกบัญชีที่ต้องการชำระเงิน (กระแสรายวัน หรือ ออมทรัพย์)
- 9. ใส่ "รหัสอ้างอิงที่ 1" / "รหัสอ้างอิงที่ 2" (ถ้ามี)
- 10. ใส่จำนวนเงินที่ต้องการชำระ แล้วกดปุ่มชำระเงิน
- 11. ตรวจสอบรายการ และทำการกดปุ่ม "ยืนยัน" เพื่อทำรายการชำระเงิน

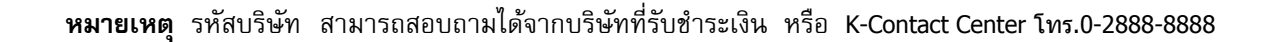

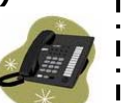